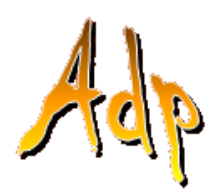

# **Promemoria:** Seguire una lezione a distanza Ultima revisione: novembre 2020

#### Cosa serve per partecipare ad un video incontro?

Per partecipare ad un incontro a distanza:

- 1. possiamo usare il *computer, il tablet o lo smartphone*
- 2. dobbiamo avere una connessione internet e saper usare un browser (meglio se Chrome)
- 3. possedere un *indirizzo email* (meglio se Gmail).

Il computer può montare sia *Windows* che *macOS* (Apple); tablet e smartphone possono usare sia il sistema operativo *Android*, che *IOS* (Apple).

Il computer deve poi avere una *webcam* (telecamera) e l'*audio* (microfono + altoparlanti o cuffie); se sono dei portatili, normalmente hanno queste attrezzature in dotazione.

É consigliabile che le attrezzature non abbiano più di 5 anni, ovvero che non siano troppo vecchie. Su tablet e smartphone dobbiamo scaricare il software di videoconferenza; in Adp usiamo *Google* 

*Meet* che è gratuito; per scaricare Meet su una apparecchiatura :

- 1. Android vai su Google play, cercalo e scaricalo
- 2. Apple vai su App store, cercalo e scaricalo

### Mi sono iscritto ad un corso a distanza, cosa succede?

Quando il corso viene confermato nella nostra posta riceviamo un invito via email; nell'invito ci sono già tutte le informazioni necessarie per partecipare all'incontro.

Mauro Mancini Invito: Il computer facile Ogni settimana dalle 16:15 alle 18:15 di domenica 16 volte (CET) (eglezitowsky@gmail.com)

Apriamo l'invito; notiamo che:

- abbiamo 1. se un indirizzo Gmail fra le del cloud app di Google abbiamo anche Calendar. L'email ci sta dicendo che l'insegnante ha scritto l'evento anche sul nostro Google Calendar. Possiamo vedere l'appuntamento clic con un su Visualizza su Google Calendar
- 2. nella parte inferiore ci viene confermato che siamo invitati al corso Il computer facile
- Invito: Il computer facile Ogni settimana dalle 16:15 alle 18:15 ( (eglezitowsky@gmail.com) D Posta in arrivo x Mauro Mancini a me, Daniela 🔻 Il computer facile Visualizza su Google Calendar 1 Quando Ogni settimana dalle 16:15 alle 18:15 di domenica 16 volte (CET) dom 🔽 Daniela Coccia, Mauro Mancini\* Chi Si Altre opzioni Forse No Sei stato invitato al seguente evento. Il computer facile Quando Ogni settimana dalle 16:15 alle 18:15 di domenica 16 volte (CET) Informazioni per partecipare Partecipa con Google Meet meet.google.com/cpv-jyxs-zpx
- subito sotto c'è il link che, quando sarà ora, ci permetterà di collegarci alla video lezione. Il corso si svolge in 16 incontri: il *link sarà sempre lo stesso*. Il codice dopo com/ rappresenta il *codice dell'incontro*
- 4. la lettera ci chiede di confermare o meno la nostra partecipazione: non è indispensabile dare un clic su uno dei tre pulsanti (Sì, No, Forse), certo è buona educazione farlo.

# Autore: Mauro Mancini Cellulare: 379 13 13 044 - email: mauro@adpinfo.it

Nell'invito abbiamo già tutti gli elementi per collegarci; in ogni caso 10 minuti prima di ogni incontro riceveremo, sempre via email, una notifica; vediamo come usarla da computer, tablet o smartphone

### Colleghiamoci ad un video incontro usando il computer

Mancano dieci minuti all'inizio della prima lezione; entriamo nella nostra posta elettronica. Ecco la notifica. **Google Calendar** Notifica: Il computer facile - dom CET) (eglezitowsky@gmail.com)

Notifica: Il computer facile - dom 1 nov 2020 16:15 - 18:15 Google Calendar <calendar-notification@google.com> A REAL PROPERTY. a me 👻 Il computer facile Quando dom 1 nov 2020 16:15 - 18:15 Ora dell'Europa centrale - Roma Informazioni per partecipare Partecipa con Google Meet meet.google.com/wzr-gppf-rgo з Partecipa tramite telefono (IT) +39 02 3041 9998 (PIN: 460936880) Altri numeri di telefono Calendario eglezitowsky@gmail.com Chi Mauro Mancini- organizzato Daniela Coccia eglezitowsky@gmail.com Parteciperai (eglezitowsky@gmail.com)? Sì - Forse - No altre opzioni »

Apriamola:

1. la notifica ce la manda Calendar

2. Google ci conferma che l'evento è scritto anche nel nostro Calendar

3. ci viene riproposto il link per partecipare, lo useremo fra poco. Appare anche un numero di telefono, a che serve? Se abbiamo problemi audio o, per un motivo qualsiasi, non possiamo seguire il video incontro in video, possiamo seguirlo via audio telefonando al numero indicato; una segreteria ci chiederà di digitare il PIN indicato e il gioco è fatto, partecipiamo all'incontro in distanza, ma solo in audio. Se il numero fosse occupato clicchiamo su

Altri numeri di telefono per recuperarne un altro con il relativo PIN.

Ci siamo, entriamo in classe: diamo un clic Informazioni per partecipare Partecipa con Google Meet sul link del video incontro (in figura meet.google.com/wzr-gppf-rgo meet.google.com/wzr-gppf-rgo).

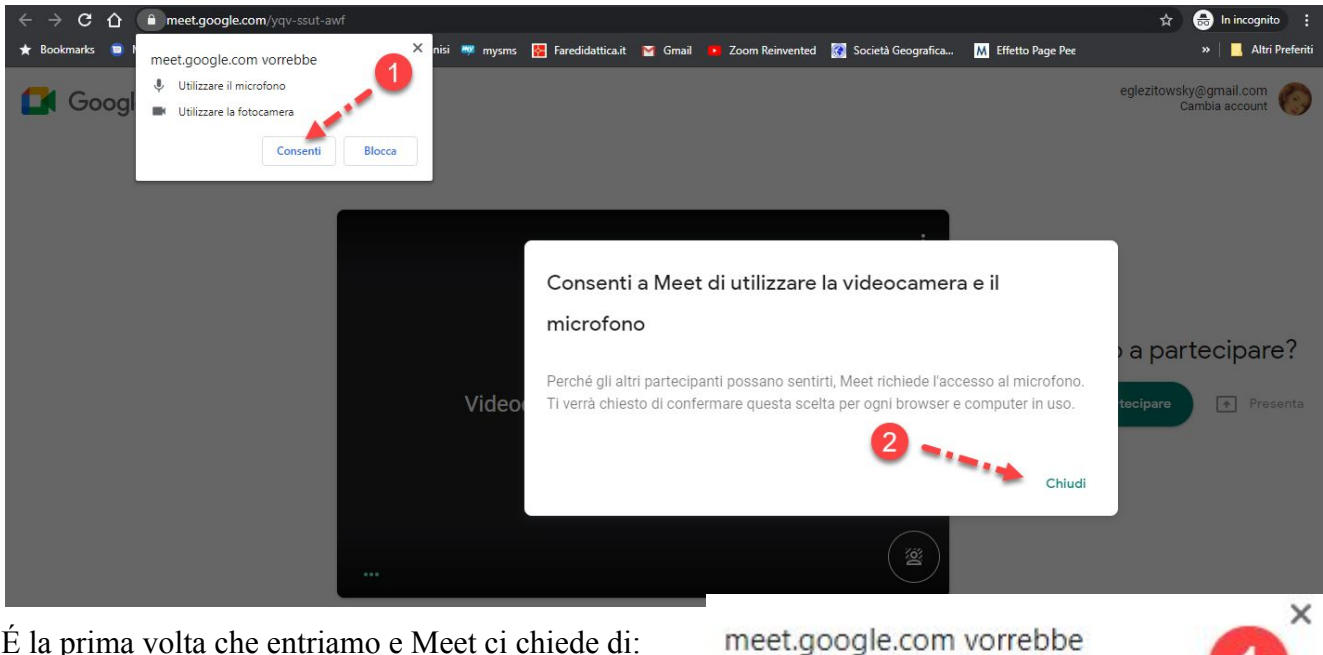

É la prima volta che entriamo e Meet ci chiede di:

- 1. permettergli di usare microfono e fotocamera: clicchiamo su Consenti
- 2. nel finestra più grande clicchiamo su Chiudi o aspettiamo che scompaia

Questo messaggio appare ogni volta che cambiamo il computer o il browser con cui ci stiamo connettendo.

> Autore: Mauro Mancini Cellulare: 379 13 13 044 - email: mauro@adpinfo.it

Utilizzare il microfono

Utilizzare la fotocamera

Consenti

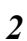

Blocca

Ci siamo quasi; il nostro microfono (B) e la nostra webcam (C) sono attivi quindi possiamo parlare ed essere visti; non appena entreremo nell'incontro vedremo e sentiremo gli altri.

Se parliamo i tre puntini (A) si agitano, se vogliamo possiamo attivare la sfocatura dello schermo (D).

Google Meet

eglezitowsky@gmail.com Cambia account

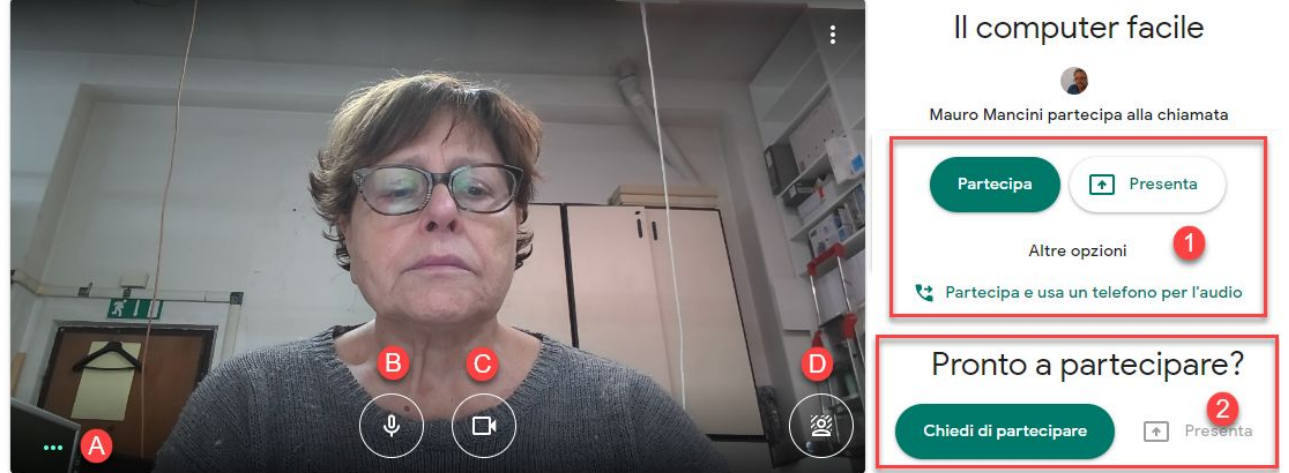

In linea di massima il pulsante è *Partecipa*, altre volte è *Chiedi di partecipare*: in ogni caso dobbiamo *cliccarci sopra*; se il pulsante reca la scritta:

- 1. Partecipa, dopo averlo cliccato, ci troviamo nella video lezione
- 2. Chiedi di partecipare, dopo averlo cliccato, dobbiamo aspettare che l'insegnante ci ammetta

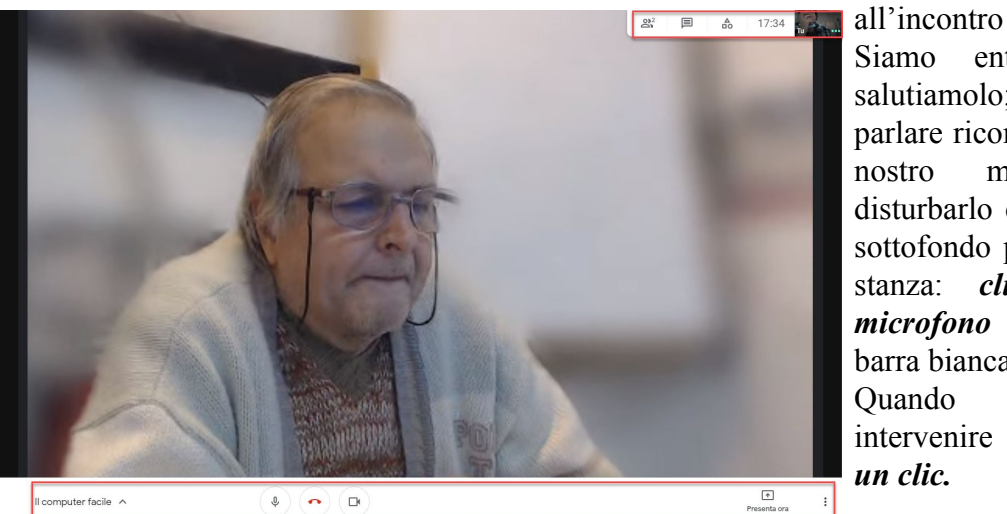

Siamo entrati, ecco il prof, salutiamolo; poi, quando inizia a parlare ricordiamoci di silenziare il nostro microfono per non disturbarlo con eventuali rumori di sottofondo provenienti dalla nostra

stanza: *clicchiamo sul microfono* presente sulla barra bianca.

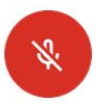

Quando vorremo intervenire basterà *riattivarlo con un clic.* 

#### Partecipare ad una sessione di Meet

Diamo un'occhiata alla barra bianca inferiore; a sinistra abbiamo un menu che possiamo aprire con un

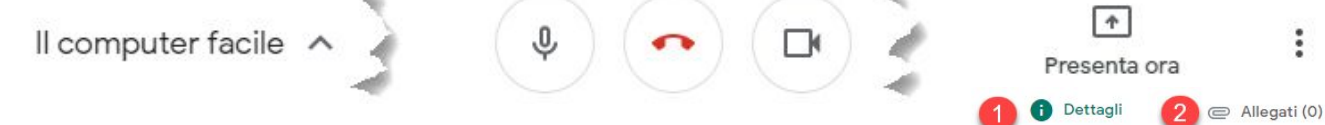

clic sulla freccia in alto a destra del nome dell'incontro (*Il computer facile*); la finestra presenta 2 schede:

- 1. *Dettagli* li conosciamo, sono le solite informazioni già presenti nella lettera di convocazione e nella email di notifica
- 2. *Allegati* esistono se li abbiamo allegati in Calendar in fase di convocazione della video lezione

Informazioni per partecipare https://meet.google.com/wzr-gppf-rgo Chiamata: (IT) +39 02 3041 9998 PIN: 460 936 880# Altri numeri di telefono

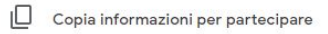

Il computer facile

( dom 1 nov 2020 16:15 - 18:15

### Autore: Mauro Mancini Cellulare: 379 13 13 044 - email: mauro@adpinfo.it

Spostiamoci al centro delle barra in cui troviamo 3 pulsanti che da sinistra a destra ci permettono di:

- a. disattivare o riattivare il microfono - disattivarlo a inizio incontro e riattivarlo un attimo prima di prendere la parola
- b. terminare il collegamento
- c. disattivare o riattivare il video solo noi possiamo disattivarlo o disattivarlo; da disattivare solo se lasciamo momentaneamente la postazione
- 3. il menu Presenta ora ci permette di mostrare agli altri una applicazione aperta sul computer (ad esempio un compito); fra le tre opzioni che ci vengono proposte è consigliabile usare *Il tuo* schermo intero, mentre la scelta Una scheda di Chrome ottimizza l'audio di un filmato di

Youtube. Queste opzioni sono usate soprattutto dall'insegnante per mostrare i materiali di studio.

Il tuo schermo intero

I 3 punti alla destra della barra bianca identificano il menu Altre opzioni, anche questo menu è gestito essenzialmente dal prof (ma alcune voci potrebbero

Una finestra

Presenta

Una scheda di Chrome Opzione migliore per video e animazione interessarci), prof che può: a. Lavagna - aprire e

condividere una lavagna su cui scrivere, magari permettendo anche

a noi di intervenire

b. Modifica layout - permette ad ognuno di noi di cambiare della video conferenza;

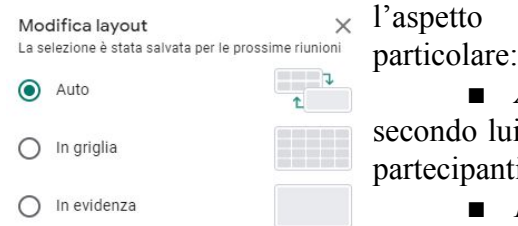

Barra laterale

- 11

Riguadri Numero massimo di riquadri che possono essere visualizzati in base alla dimensione della finestra La selezione non è stata salvata per le prossime riunioni

 Auto - Meet imposta la modalità secondo lui migliore a seconda del numero dei partecipanti

■ In griglia assegna a ogni partecipante un riquadro fino a un massimo di 49 partecipanti; se spostiamo il puntatore del mouse su un riquadro appare il nome del

partecipante; chi si unisce alla riunione dopo il suo inizio viene aggiunto in fondo alla griglia

■ In evidenza - mostra in primo piano chi parla, altrimenti il relatore o la presentazione in modo da focalizzare l'attenzione di chi ascolta

- **Barra** laterale mostra in primo piano un partecipante, il prof o quanto trasmesso dal relatore, mentre gli altri vengono mostrati in una colonna laterale
- c. *Schermo intero* se lo attiviamo ci permette di visualizzare la video lezione a pieno schermo nascondendo in alto le barre di Chrome e in basso la barra delle applicazioni di Windows; inoltre la grande barra bianca viene fissata in basso
- d. *Disattiva sfocatura* se abbiamo attivato la sfocatura la disattiva o viceversa
- e. Attiva sottotitoli attualmente disponibili solo in inglese
- f. Utilizza un telefono per l'audio come già sappiamo nella scheda Chiama ci propone un telefono e un pin da usare in caso volessimo seguire la riunione solo in audio; la scheda *Chiamami* in Italia non è attiva
- g. Segnala un problema per contattare Google e segnalare un malfunzionamento di Meet
- h. Segnala un abuso se durante un incontro succede qualcosa di riprovevole potete segnalarlo

....

Spam o contenuti indesiderati

Attività fraudolente, phishing e altre pratiche ingannevoli Malware (distribuito tramite link nella finestra di chat di Meet) Molestie e contenuti che incitano all'odio Contenuti di natura sessuale indesiderati Violenza e spargimento di sangue Altro

### Autore: Mauro Mancini Cellulare: 379 13 13 044 - email: mauro@adpinfo.it

먊 Modifica layout 23 Schermo intero 102 Disattiva sfocatura sfondo CC Attiva sottotitoli 4 Utilizza un telefono per l'audio : Segnala un problema 1 Segnala un abuso 9 Risoluzione dei problemi e guida 3 Impostazioni

Lavagna

Apri un Jam

0

in

i. *Risoluzione dei problemi e guida -* per raggiungere le Faq (domande più frequenti con tanto di risposta) o la Guida

j. Impostazioni - necessarie se la nostra apparecchiatura dispone di più di una videocamera, più

| Impostazioni | ×                                                                                               | di un microfono o più di un altoparlante. In queste condizioni dobbiamo dire a Meet |                                                                                                    |       |
|--------------|-------------------------------------------------------------------------------------------------|-------------------------------------------------------------------------------------|----------------------------------------------------------------------------------------------------|-------|
| ð Audio      | Microfono Predefinito - Microphone Array (Realtek Hig                                           | quale usar                                                                          | Э.                                                                                                    |       |
| Video        |                                                                                                 | mpostazioni                                                                         |                                                                                                    | ×     |
| Generali     | Comunicazioni - Microfono (Logitech USB Headset) (046d:0a0c)                                    | ð Audio                                                                             | Videocamera<br>Surface Camera Front                                                                                                  | 1 See |
|              | Microfono (3- USB PnP Sound Device) (0d8c:013c)<br>Microfono (Logitech USB Headset) (046d:0a0c) | J Video                                                                             |                                                                                                    |       |
|              |                                                                                                 | ්නී Generali                                                                        | Risoluzione di Invio (massima)<br>Definizione standard (360 p)<br>Risoluzione di ricezione (massima)<br>Definizione standard (360 p) | ~     |
|              | Microphone Array (Realtek High Definition Audio(SST))                                           |                                                                                     |                                                                                                    |       |
|              | Predefinito - Microfono (Logitech USB Headset) (046d:0a0c)                                      |                                                                                     |                                                                                                    | ~     |
|              | 5                                                                                               |                                                                                     |                                                                                                    |       |

න් 🗐

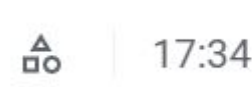

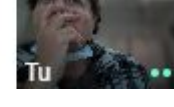

Il computer facile

(2)

Diamo ora un'occhiata alla *barra in alto a destra*; clicchiamo sulla sagoma delle persone e scopriamo il significato dei pulsanti:

- Mostra tutti visualizza il numero delle persone che stanno seguendo la lezione (se il prof condivide dei materiali questi ultimi valgono come una persona in più) e le loro miniature trasmesse dalla videocamera; se hanno spento quest'ultima appare l'iniziale del nome o altra scritta
- 2. Chatta con tutti la chat per porre

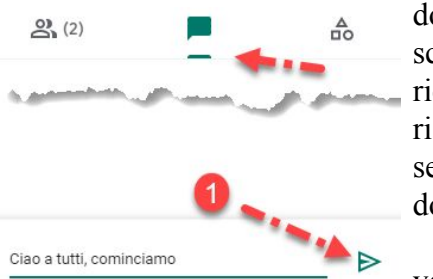

domande scritte e ricevere risposte

sempre scritte: Attenzione, se il prof spiega potrebbe non leggere le domande

2 (2)

Egle Zitovsky (tu)

Mauro Mancini

3. *Attività* - propone due voci:

a. *Domande* 

*risposte* - simile a chat permette di porre domande al prof, domande che il prof riceverà via email dopo la fine della riunione e a cui potrà rispondere con calma

b. *Sondaggi* - permette al prof di lanciare dei sondaggi, magari preparando le domande in

Domande e risposte

Le persone presenti alla riunione possono pubblicare domande

Sondaggi Scopri cosa pensano gli altri riguardo a un argomento

anticipo, sondaggi a cui i corsisti possono rispondere. I risultati arrivano al prof in tempo reale

Ora conosciamo tutto di Meet, non resta che seguire l'incontro e alla fine lasciare la riunione con un clic sul pulsante *Abbandona la chiamata* 

## Autore: Mauro Mancini Cellulare: 379 13 13 044 - email: mauro@adpinfo.it

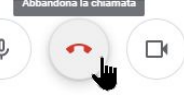

#### Colleghiamoci ad un video incontro usando lo smartphone

Non abbiamo a portata di mano il computer, no problem, possiamo usare lo smartphone o il tablet. Vediamo come procedere con lo

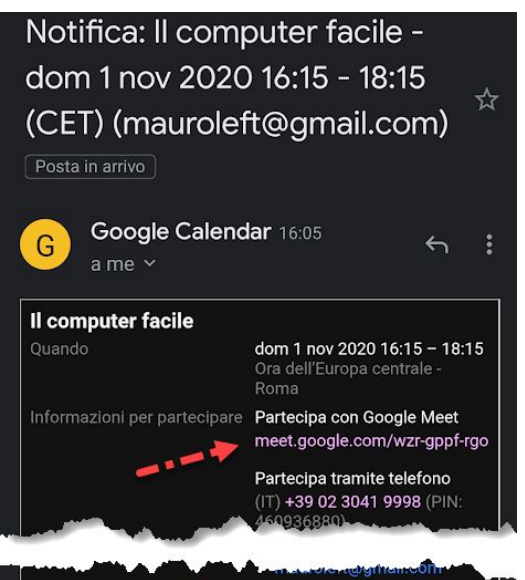

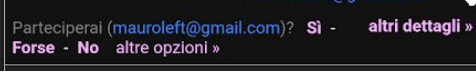

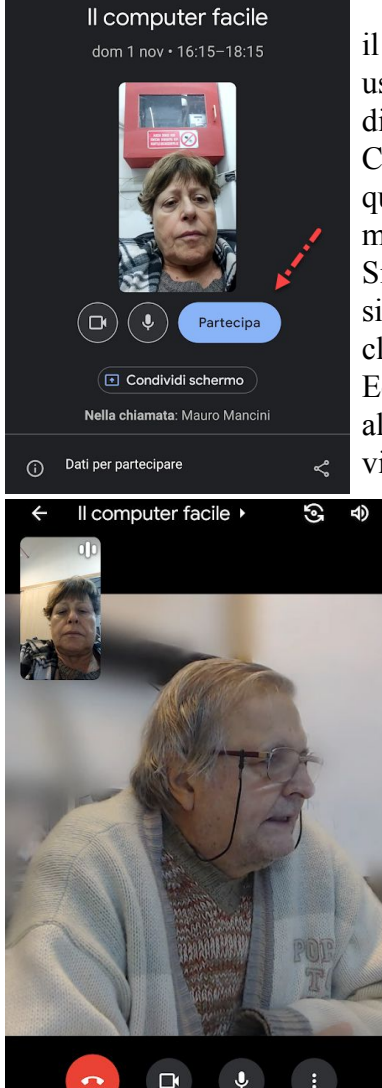

smartphone, considerando che l'uso del tablet è sostanzialmente simile. Anche in questi casi, via email, riceviamo prima l'invito successivamente, ad ogni riunione. dieci minuti dell'inizio prima la notifica.

Non ci resta che cliccare sul link contenuto nella notifica e, visto che sullo smartphone o sul tablet in precedenza abbiamo scaricato e installato l'app

di Google Meet, ecco che Meet, sentitosi chiamato, ci dà

il benvenuto chiedendoci il permesso di usare la videocamera ed il microfono del dispositivo.

Clicchiamo su Continua concedendo in questo modo a Meet l'uso di videocamera e microfono.

Siamo quasi arrivati, la nostra videocamera si è attivata, anche il microfono è attivo clicchiamo su Partecipa.

Eccoci in classe, anzi nella video classe; in alto possibilità passare la di alla videocamera anteriore e la regolazione del

volume, in basso il pulsante per lasciare la riunione, quello per disattivare la videocamera, quello per zittire il nostro microfono e il menu Altre opzioni

rappresentato dai tre puntini in verticale; diamogli un'occhiata:

• Messaggi nella chiamata - ci porta alla chat in cui possiamo scrivere dei messaggi al professore che, però. difficilmente ci risponderà durante l'incontro

Condividi schermo - se condividere vogliamo 10

schermo dello smartphone per mostrare agli altri un compito, un filmato, altro

Attiva sottotitoli - attualmente disponibili solo in inglese •

### Autore: Mauro Mancini Cellulare: 379 13 13 044 - email: mauro@adpinfo.it

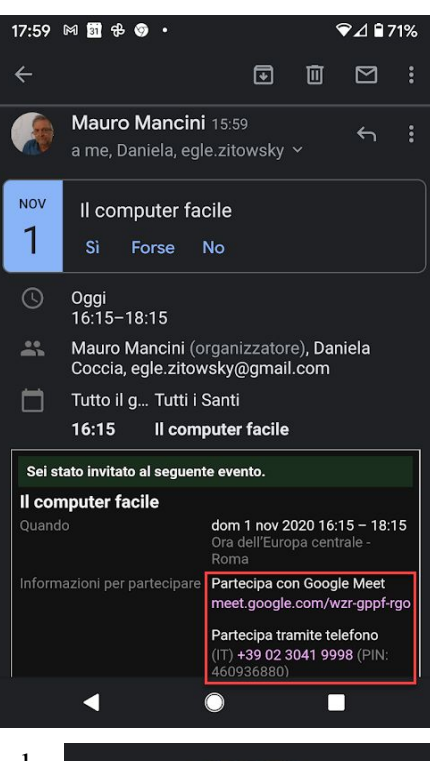

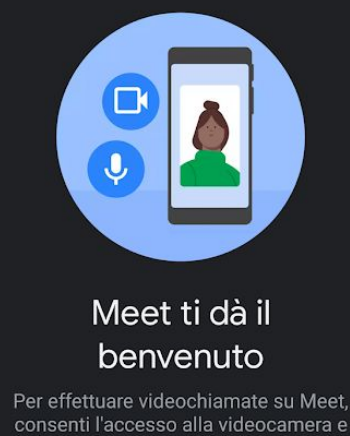

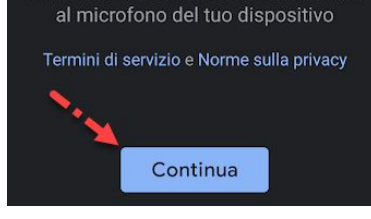

ᄓ  $\mathbf{\uparrow}$ 66 Messaggi nella Condividi Attiva sottotitoli chiamata schermo  $\Box$ 63  $\bigcirc$ Segnala un Segnala abuso Impostazioni problema

Autore: Mauro Mancini Cellulare: 379 13 13 044 - email: mauro@adpinfo.it

- *Segnala un problema -* per contattare Google e segnalare un malfunzionamento di Meet
- *Segnala un abuso -* se durante un incontro succede qualcosa di riprovevole potete segnalarlo
- Impostazioni ripropone Segnala un abuso

Bella la lezione, è terminata, salutiamo tutti, poi clicchiamo

# sul pulsante Abbandona la chiamata.

Siamo fuori, ma ancora in Meet potremmo aprire una nuova riunione tutta nostra o partecipare ad un incontro in programma inserendo il codice della riunione.

### Una scorciatoia molto utile

Riunione

Nuova riunione

Partecipa con un codice

La lezione a distanza sta per iniziare, oddio, non abbiamo ricevuto la notifica, non abbiamo il codice, il panico ci sommerge! Calma, sangue freddo e un bel respiro:

- se l'incontro fa parte di un corso composto da più appuntamenti usiamo pure una vecchia notifica, il link con il codice riunione è sempre lo stesso
- abbiamo Calendar? Apriamolo, clicchiamo sull'evento, ecco il link con il codice
- Ma, pensate davvero che vi lasciamo da soli in pieno stress da panico?
  - 1. andiamo sul sito dell'associazione (adfpinfo.it)
  - 2. sulla home è presente il calendario dove figura il nostro corso

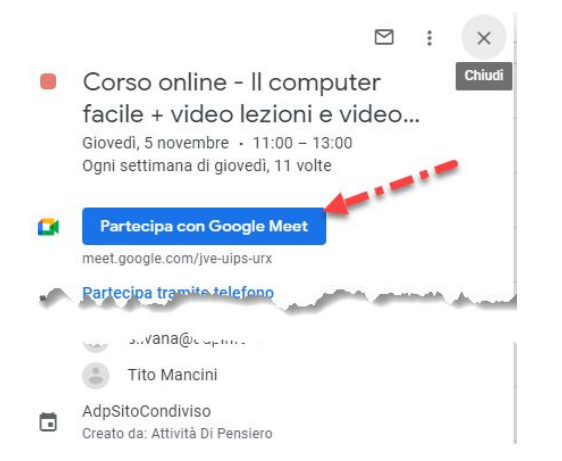

*Partecipa con Google Meet.* Rilassiamoci, problema risolto!

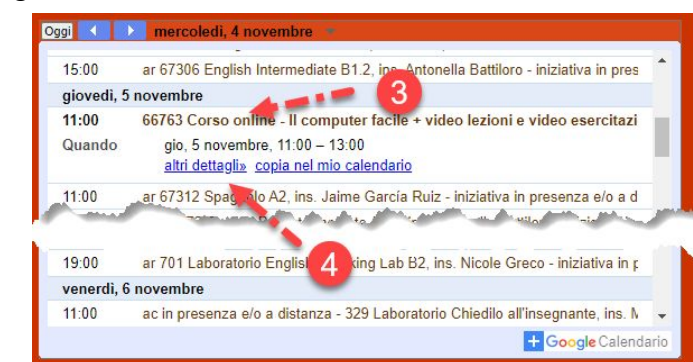

- 3. clicchiamo sul corso (*Il computer facile*)
- 4. clicchiamo su Altri dettagli
- 5. si apre l'evento presente in Calendar. Clicchiamo su

Spam o contenuti indesiderati Attività fraudolente, phishing e altre pratiche ingannevoli Malware (distribuito tramite link nella finestra di chat di Meet) Molestie e contenuti che incitano all'odio Contenuti di natura sessuale indesiderati Violenza e spargimento di sangue Altro